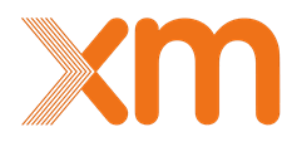

# PROCESO DE REGISTRO DE AGENTES GENERADORES ANTE EL ADMINISTRADOR DEL SISTEMA DE INTERCAMBIOS COMERCIALES-ASIC. 2020

El procedimiento para el Registro de Agentes Generadores ante el Administrador del Sistema de Intercambios Comerciales – ASIC – tiene tres pasos:

- 1. Pre inscripción Aplicativo CONECTADOS
- Diligenciamiento de formulario de registro agente y registro de los contactos obligatorios (Representante Legal y Representante de facturación) – Aplicativo CONECTADOS
- **3.** Envío de la información: entrega física, digital y/o con firma digital.

A continuación se detalla cada uno de los pasos:

- 1. Pre inscripción: este paso tiene como objetivo dar acceso al aplicativo CONECTADOS a un usuario para que pueda realizar el registro del agente y los contactos en el aplicativo.
- **1.1** La pre inscripción debe ser realizada a través de la página web de XM dando click sobre el link mostrado y diligenciar la información solicitada:

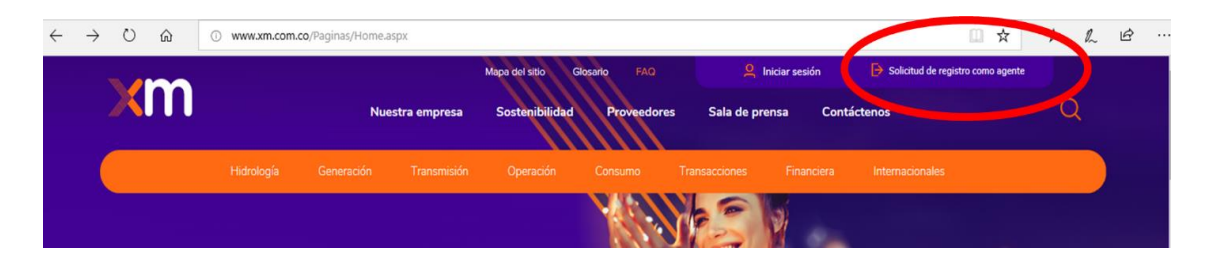

Diligencie toda la información solicitada:

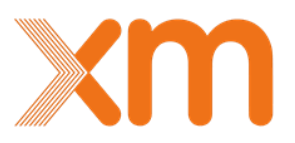

|                  | Conectados                                                               |                                                         |
|------------------|--------------------------------------------------------------------------|---------------------------------------------------------|
|                  | Registro y actualización de<br>Información de Agentes y Contactos        | Benve                                                   |
| • Preinscription | Preinscribirse                                                           |                                                         |
|                  | ▲ Datos de la Empresa                                                    |                                                         |
|                  | Tipo de Documento                                                        | Nro. Documento * El campo es requerido                  |
|                  | NIT                                                                      |                                                         |
|                  | Razón Social *                                                           | Correo Electrónico *                                    |
|                  | Ingrese Razón Social, debe corresponder con el Certificado de existencia | Ingrese el Correo Electrónico                           |
|                  | 📩 Datos del Usuario                                                      |                                                         |
|                  | Tipo de Documento *                                                      | Nro. Documento *                                        |
|                  | Seleccione un documento                                                  | Ingrese el Nro. de Documento, sin separadores decimales |
|                  | Primer Nombre *                                                          | Segundo Nombre                                          |
|                  | Ingrese el primer Nombre                                                 | Ingrese el segundo Nombre                               |
|                  | ingrese et prover reoritore                                              |                                                         |
|                  | Primer Apellido *                                                        | Segundo Apellido                                        |
|                  | Primer Apellido * Ingrese el primer Apellido                             | Segundo Apellido<br>Ingrese el segundo Apellido         |
|                  | Primer Apellido * Ingrese el primer Apellido Correo Electrónico *        | Segundo Apellido Ingrese el segundo Apellido Cargo *    |

- 1.2Una vez se envíe el formulario, se debe enviar un Certificado de Existencia y Representación Legal con una vigencia no mayor a 30 días calendario al correo <u>info@xm.com.co</u>
- 1.3 Si la persona que solicita el acceso a CONECTADOS no es el representante legal se requiere que el representante legal envíe una carta donde autoriza a la persona (incluir nombre y cédula) el acceso al aplicativo. Esta comunicación debe ser enviada a info@xm.com.co.

Una vez cumpla con estos pasos, en los próximos días, el contacto registrado estará recibiendo el usuario y contraseña para acceder al aplicativo. El correo será enviado a través del buzón <u>73000@isa.com.co</u>. Revise la recepción las credenciales de acceso a CONECTADOS en los próximos 4 días hábiles de haber enviado el Certificado del punto 1.2. Esta información puede llegar al buzón de entrada, SPAM y Correos no deseados.

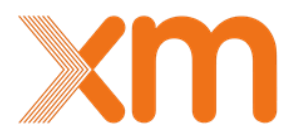

## 2. Diligenciamiento de formulario de registro agente y registro de los contactos obligatorios (Representante Legal y Representante de facturación) – Aplicativo CONECTADOS

A continuación se realiza la descripción de los documentos a ser entregados para llevar a cabo el registro del agente y sus contactos.

### **2.1.** Diligenciar formulario a través de CONECTADOS

Diligenciar la solicitud de registro agentes a través del aplicativo CONECTADOS.

Para ingresar al aplicativo conectados debe iniciar sesión en la página de XM haciendo uso del usuario y contraseña obtenida en el paso 1.

| Mm              |         |           |                | Mapa del sitio G | ilosario FAQ   | Q Inicia    | ir sesión      | Solicitud de registro como agente                      |   |
|-----------------|---------|-----------|----------------|------------------|----------------|-------------|----------------|--------------------------------------------------------|---|
| Sunardo seculo: | Nuestra | i empresa | Sostenibilidad | Proveedores      | Sala de prensa | Contáctenos | Reporte<br>ope | e integral de sostenibilidad,<br>ración y mercado 2019 | Q |
|                 |         |           |                |                  |                |             |                |                                                        |   |
|                 |         |           |                |                  | 17211          |             |                |                                                        |   |

Luego debe ingresar por el menú soluciones/Conectados:

| Plan                                    | ación Corto Plazo | Operación | Transacciones | Administración Financiera                | Capacitación     | Soluciones |  |
|-----------------------------------------|-------------------|-----------|---------------|------------------------------------------|------------------|------------|--|
| oluciones                               |                   |           |               |                                          |                  |            |  |
| ransversales                            |                   |           |               |                                          |                  |            |  |
| <ul> <li>Administración Gara</li> </ul> | ntías             |           |               | <ul> <li>GID - Gestión Integr</li> </ul> | al de la demanda |            |  |
| <ul> <li>Cambiar Contraseña</li> </ul>  | dominio CNDRAS    |           |               | ► IDO                                    |                  |            |  |
| <ul> <li>Cambio Contraseña</li> </ul>   | dominio ISAMDNT   |           |               | Indicadores Energéti                     | icos             |            |  |
| <ul> <li>Conectados</li> </ul>          |                   |           |               | <ul> <li>Paratec</li> </ul>              |                  |            |  |
| <ul> <li>Conectados - Preins</li> </ul> | cripción          |           |               | <ul> <li>Portal BI</li> </ul>            |                  |            |  |
| Eventos Operación S                     | IN                |           |               | <ul> <li>Portal de Pagos</li> </ul>      |                  |            |  |
| <ul> <li>Factura Electrónica</li> </ul> |                   |           |               | <ul> <li>Reporte Combustible</li> </ul>  | es Res140/2017   |            |  |
| <ul> <li>Firmador Digital</li> </ul>    |                   |           |               | <ul> <li>SAE- Capacitacione:</li> </ul>  | s Virtuales      |            |  |
| <ul> <li>FTP Información Op</li> </ul>  | erativa           |           |               |                                          |                  |            |  |
|                                         |                   |           |               |                                          |                  |            |  |

Al ingresar a Conectados debe dirigirse a Solicitudes/Registrar Agente/ Generación-Generador/ y diligenciar toda la información solicitada en el formulario.

| 1 Información básica 2 Información de la cuenta 3 Declaración Juramentada 4 Información de constitución ① Documentos para el registr |  |
|----------------------------------------------------------------------------------------------------|--|
|----------------------------------------------------------------------------------------------------|--|

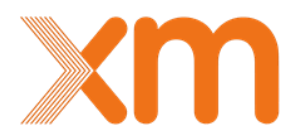

|                   | <ol> <li>Información de la cuenta</li> </ol>                                                               | 3 Declaración Juramentada      | 4 Información de constitución | Documentos para el registro   |
|-------------------|----------------------------------------------------------------------------------------------------|--------------------------------|-------------------------------|-------------------------------|
|                   | 2,Tiene situación de control?<br>Si No<br>2(5 Agente controlante? *<br>Si No<br>Agregar<br>Descargar Car   | ta Puardar Cancelar            |                               |                               |
|                   | Child Children of the                                                                                      |                                |                               |                               |
| Registro de Agent | e Generación - Generado                                                                                    | r                              |                               |                               |
| Registro de Agent | e Generación - Generador<br>2) Información de la cuenta                                                    | 3 Declaración Juramentada      | Información de constitución   | ① Documentos para el registro |
| Registro de Agent | e Generación - Generador<br>2 Información de la cuenta<br>(Tiene situación de control?                     | T<br>3 Declaración Juramentada | Información de constitución   | Documentos para el registro   |
| Registro de Agent | e Generación - Generador<br>2 Información de la cuenta<br><sup>2</sup> Tiere situación de control?<br>5 No | 3 Declaración Juramentada      | Información de constitución   | Documentos para el registro   |

**2.1.1.** Descargue la carta que se encuentra en el segmento 3. Situación de control

En la sección **Información de constitución** tener en cuenta que si la empresa fue constituida por documento privado, diligenciar los siguientes campos así: Notaria: 000

Fecha de escritura: Igual a la Fecha de firma Número escritura púbica: 000

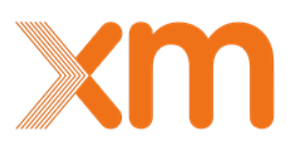

| Fecha de constitución*                                 | 1001                            | Notaria*                                            | _  |
|--------------------------------------------------------|---------------------------------|-----------------------------------------------------|----|
| Fecha de escritura pública*                            |                                 | Fecha de firma*                                     |    |
| No. Escritura pública"                                 |                                 | País de firma*                                      |    |
| Departamento o Estado de firma *                       |                                 | Municipio de firma *                                | Y  |
| País registro cámara de comercio*                      |                                 | Departamento o Estado registro cámara de comercio * | ¥. |
| Municipio registro cámara de comercio *                | *                               |                                                     | Y  |
|                                                        | *                               |                                                     |    |
| Descripción objeto social (Máximo 4500 caracteres, deb | e corresponder a la actividad a | registrar)*                                         |    |
|                                                        |                                 |                                                     |    |

**2.1.2.** Guarde y envíe la solicitud de tal forma que la misma quede en estado Pendiente de documentación si no adjuntó los documentos firmados digitalmente por el representante legal o Pendiente de validación de documentos.

### Tips de ayuda:

- Cada que vaya a pasar de página en Conectados presione los botones: Guardar – Siguiente.
- Si está registrando los contactos obligatorios: Los aplicativos solicitados en el segmento 4.Cuentas de acceso pueden ser seleccionados con base en el documento disponible en nuestra página web: Transacciones/ Formatos instructivos y procedimientos/ Registro Agentes/ instructivos

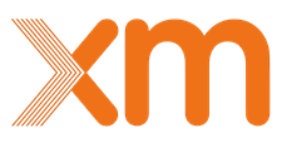

| Registro de Co   | ntacto Generación - Gen     | erador                       |                     |                        | 🥂 👝 Regresar a Re    | gistro de Agente Empresa <u>ENERGIA</u> |
|------------------|-----------------------------|------------------------------|---------------------|------------------------|----------------------|-----------------------------------------|
| Tipo de contacto | 2 Información básica        | 3 Información complementaria | 4 Cuentas de acceso | 📝 Información opcional | 👗 Acreditación legal | ① Documentos para el registro           |
|                  | Claves Consulta             |                              |                     |                        |                      |                                         |
|                  | APLICATIVOS / ROL           |                              |                     | ADICIONAR              |                      |                                         |
|                  | SICC                        |                              |                     | V                      |                      |                                         |
|                  | SICO                        |                              |                     | V                      |                      |                                         |
|                  | FINA                        |                              |                     | 1.                     |                      |                                         |
|                  | ▲ Generales                 |                              |                     |                        |                      |                                         |
|                  | APLICATIVOS / ROL           |                              |                     |                        | ADICIONAR            |                                         |
|                  | APLICACION: ADMINISTRACIÓ   | ON GARANTÍAS                 |                     |                        |                      |                                         |
|                  | Administración Garantías    |                              |                     |                        |                      |                                         |
| 1                | APLICACION: CONECTADOS      |                              |                     |                        |                      |                                         |
|                  | Registro Agentes            |                              |                     |                        | 8                    |                                         |
|                  | ▼ APLICACION: DEMANDAS GEN  | NERACIÓN Y PERDIDAS (DGP)    |                     |                        |                      |                                         |
|                  | Demandas Generación y Pere  | didas                        |                     |                        |                      |                                         |
|                  | T APLICACION: FIRMADOR DIGI | TAL - CORRESPONDENCIA XM     |                     |                        |                      |                                         |
|                  |                             |                              |                     |                        |                      |                                         |

### Instructivo Uso Aplicativos XM

xm.com.co/Paginas/Mercado-de-energia/registro-agentes-contratos-y-fronteras.aspx

| ciones                | Registro                                                                                                    | agentes, contratos y fronteras                |              |                  |                   |
|-----------------------|----------------------------------------------------------------------------------------------------|-----------------------------------------------|--------------|------------------|-------------------|
| tos                   | 🔵 Тіро                                                                                                    | Título                                        | Categoría    | Registro         | Tamaño de archivo |
| igentes,<br>frontoras | 🕀 Registro : (                                                                                                    | 12)                                           |              |                  |                   |
| in facturación        | O Registro : Re                                                                                                    | egistro Agentes (29)                          |              |                  |                   |
|                       | 🕀 Categoría :                                                                                                    | Formatos (17)                                 |              |                  |                   |
|                       | 🕞 Categoría :                                                                                                    | Instructivos (8)                              |              |                  |                   |
|                       |                                                                                                    | Agentes 2019                                  | Instructivos | Registro Agentes | 23 KB             |
|                       | A      A     A  A     A     A | Agentes 2020                                  | Instructivos | Registro Agentes | 48 KB             |
|                       | A      A     A  A     A     A | AgentesRegistrados                            | Instructivos | Registro Agentes | 29 KB             |
|                       | A      A     A  A     A     A | Documentos aceptados con firma digital        | Instructivos | Registro Agentes | 22 KB             |
|                       | 🔘 🔒                                                                                                    | Guía Gestión Agentes y Contactos - CONECTADOS | Instructivos | Registro Agentes | 2719 KB           |
|                       | 🔘 🔒                                                                                                    | Instructivo Firmador Digital                  | Instructivos | Registro Agentes | 671 KB            |
|                       | 0 🎍                                                                                                    | Instructivo pagarés y cartas de instrucción   | Instructivos | Registro Agentes | 527 KB            |
|                       |                                                                                                    | Instructivo Uso Aplicativos XM                | Instructivos | Registro Agentes | 315 KB            |
|                       |                                                                                                    |                                               |              |                  |                   |

#### 2.2. Actualización información de los agentes del Mercado

Los agentes, en cumplimiento del Artículo 11 de la Resolución 024 de 1995, deben mantener actualizada la información registrada, así como la de sus contactos, por lo que, si se presenta algún cambio, deberá ser actualizada a través de CONECTADOS.

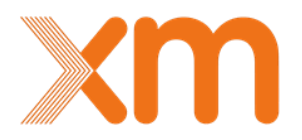

3. Envío de la información: entrega física, digital y/o con firma digital.

A continuación listamos los documentos que debe ser entregados a XM para realizar el registro del agente. Los formatos de estos documentos deben ser descargados de nuestra página web (Transacciones/ Formatos, instructivos y procedimientos/ Registro Agentes/Formatos) y no deben ser modificados en sus textos o cláusulas allí plasmadas. Las únicas modificaciones a realizar son aquellas donde se solicita la información de la empresa que se está registrando como agente del Mercado de Energía Mayorista.

| +                                     |                       |                  |                                 |                                            |                                                             |               |                     |                |
|---------------------------------------|-----------------------|------------------|---------------------------------|--------------------------------------------|-------------------------------------------------------------|---------------|---------------------|----------------|
| com.co/Paginas/Mercad                 | lo-de-energ           | gia/registr      | o-agentes-contrat               | tos-y-fronteras.asp                        | X                                                           |               |                     |                |
|                                       | Planeació             | n Corto          | Plazo Operación                 | Transacciones                              | Administración Financiera Capaci                            | ación Solucio | ones                |                |
| Inicio / Transacciones / Form         | iatos, instructivos y | procedimientos / | Registro agentes, contratos y f | Registro agentes                           |                                                             |               |                     |                |
|                                       |                       |                  |                                 | Registro fronteras                         |                                                             |               |                     |                |
|                                       |                       |                  |                                 | Registro contratos                         |                                                             |               |                     |                |
| Transassianas                         |                       | Deviate          |                                 | Liquidación SIC                            |                                                             |               |                     |                |
|                                       |                       | Registi          | o agentes, con                  | Liquidación LAC                            | 1                                                           |               |                     |                |
| procedimientos                        | y >                   | 🔵 Тіро           |                                 | Liquidación bolsa                          |                                                             | Categoría     | Registro            | Tamaño de arct |
| <ul> <li>Registro agentes,</li> </ul> |                       | Registro :       | (12)                            | Cargo por confiabilidad                    |                                                             |               |                     |                |
| contratos y fronteras                 | ión                   | Registro :       | Registro Agentes (29)           | Asignación de subastas                     |                                                             |               |                     |                |
| SIC - LAC                             |                       | Categor          | a : Formatos (17)               | Transacciones                              |                                                             |               |                     |                |
|                                       |                       | 0 🔿              |                                 | internacionales                            | DIÓN ELECTRÓNICA                                            | Formatos      | Registro<br>Agentes | 43 KB          |
|                                       |                       | 0                |                                 | Formatos, instructivos<br>v procedimientos | ma Digital                                                  | Formatos      | Registro<br>Agentes | 71 KB          |
|                                       |                       | 0 🔒              | Anexo técnico de la             | a facturación (                            | 2019 del modelo de Validación Previa para la<br>electrónica | Formatos      | Registro<br>Agentes | 16090 KB       |
|                                       |                       | 0                |                                 | Conocimiento de la Regula                  | cion-CREG 174 de 2013                                       | Formatos      | Registro<br>Agentes | 79 KB          |
|                                       |                       | 0 🖻              |                                 | Declaración Orig                           | jen de Fondos                                               | Formatos      | Registro<br>Agentes | 30 KB          |
|                                       |                       | 0                |                                 | Minuta Contrato de Mar                     | idato Comercializador                                       | Formatos      | Registro<br>Agentes | 76 KB          |
|                                       |                       | 0                |                                 | Minuta Contrato de N                       | landato Generación                                          | Formatos      | Registro<br>Agentes | 28 KB          |
|                                       |                       | 0                |                                 | Minuta Contrato de N                       | landatoDistribución                                         | Formatos      | Registro<br>Agentes | 76 KB          |
|                                       |                       | 0                |                                 | Minuta Contrato Ma                         | ndato Transmisor                                            | Formatos      | Registro<br>Agentes | 51 KB          |
|                                       |                       | 0                |                                 | Minuta de poder especial r                 | ol Firmante de fronteras                                    | Formatos      | Registro<br>Agentes | 22 KB          |
|                                       |                       | 0                | Minuta para otorgar po          | der para Rol firmante de Act               | ualización de Información de Agentes y Contac               | tos Formatos  | Registro<br>Agentes | 57 KB          |
|                                       |                       | 0                |                                 | Modelo Cartas Inst                         | ucciones Pagarés                                            | Formatos      | Registro<br>Agentes | 47 KB          |
|                                       |                       | 0                |                                 | Modelo I                                   | Dagaré                                                      | Formatos      | Registro<br>Agentes | 47 KB          |
|                                       |                       | 0                |                                 | No_Autorizacion_Publicar                   | Informacion_Contratos                                       | Formatos      | Registro<br>Agentes | 47 KB          |
|                                       |                       | 0                |                                 | Registro de Cuentas                        | Agentes SIC-011                                             | Formatos      | Registro<br>Agentes | 66 KB          |
|                                       |                       | 0                |                                 | Resolución DIAN (                          | 00001 del 2019                                              | Formatos      | Registro<br>Agentes | 24 KB          |
|                                       |                       | 0 🖻              |                                 | Resolución-CRI                             | EG-024-1995                                                 | Formatos      | Registro<br>Agentes | 64 KB          |

También enviamos los aspectos de validación, cuyas condiciones son obligatorias y de no cumplirse, se realizará la solicitud de subsanación respectiva.

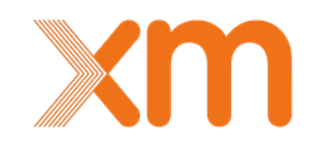

| Documento                                                                  | Verificación del documento                                                                                                    | Entrega |
|----------------------------------------------------------------------------|----------------------------------------------------------------------------------------------------|---------|
| Certificado de Existencia y Representación<br>Legal                        | <ul> <li>Verificar que la fecha de emisión es menor a 30 días calendario</li> <li>Verificar que la razón social tiene E.S.P.</li> <li>Verificar Nit</li> <li>Verificar el objeto social</li> <li>Verificar que el Representante Legal no presenta limitaciones para la firma del contrato con XM y la firma de los pagarés y cartas de instrucción (si presenta debe adjuntar estatutos sociales, acta de junta o asamblea de accionistas donde lo autoricen - ver siguiente documento)</li> </ul>                                                                                                    | Digital |
| Acta de Junta o asamblea de accionistas o estatutos sociales de la empresa | En el evento que el Representante Legal o su suplente no tenga facultad para suscribir el contrato de mandato o suscribir los pagarés sin límite de cuantía, deberá acompañar copia del Acta en la que conste la correspondiente autorización de la asamblea de accionistas, de la Junta de Socios o de la Junta Directiva, según corresponda, y se faculte al representante legal para suscribir pagarés en blanco con sus respectivas cartas de instrucción por cuantía ilimitada, así como para suscribir el Contrato de Mandato con XM Compañía de Expertos en Mercados S.A. E.S.P. en su calidad de operador de los recursos del Sistema Interconectado Nacional y administrador del Sistemas de Intercambios Comerciales . Si el certificado de existencia y representación legal remite a los estatutos sociales en materia de limitaciones del representante legal, deberá anexar fotocopia de los mismos. | Física  |
| CONTRATO DE MANDATO (2) copias                                             | <ul> <li>Verificar que haya dos copias</li> <li>Verificar que el número de contrato (título) está en blanco. El número del contrato lo otorga XM.</li> <li>Verfiicar que el contrato de mandato tiene el formato de la imagen</li> </ul>                                                                                                    | Física  |

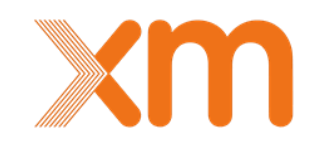

| Documento                                                               | Verificación del documento                                                                                                    | Entrega |
|-------------------------------------------------------------------------|----------------------------------------------------------------------------------------------------|---------|
|                                                                         | <ul> <li>Verificar que el Nit XM está correcto: 900.042.857-7</li> <li>Verificar que Firme Cecilia Maya</li> <li>Verificar que Firme el RL agente</li> <li>Verificar que tiene reconocimiento de contenido y presentación personal por parte del<br/>Representante Legal ante Notario Público o que es entregado con Firma digital (validada por una<br/>entidad certificadora)</li> <li>Verificar que es entregado físicamente o con Firma digital (validada por una entidad certificadora) a<br/>través de correce electrónico.</li> </ul>                                                                                                    |         |
| Se requieren 4 pagarés:<br>Pagaré 1<br>Pagaré 2<br>Pagaré 3<br>Pagaré 4 | <ul> <li>Verificar Nombre de la empresa</li> <li>Verificar Nombre de la empresa</li> <li>Verificar Nombre RL y cedula correctamente</li> <li>Verificar Nombre RL y cedula correctamente</li> <li>Verificar que firme el RL agente</li> <li>Verificar que firme el RL agente</li> <li>Verificar el número del documento que da la facultad al representante legal para firmar el pagaré. Este debe coincidir con el Certificado de existencia y representación legal o Acta en la que conste la correspondiente autorización de la asamblea de accionistas, de la Junta de Socios o de la Junta Directiva, según corresponda</li> <li>(Nombre completo de la sociedad) identificado con NIT número (Número del NIT) quien en adelante se llamará EL DEUDOR, representada legalmente por (Nombre del Representante Legal), identificado con la cédula de _(Ciudadanía o Extranjería) número (Número de Documento), expedida en (Lugar de Expedición del Documento), calidad que acredito con (Documento con que Acredita que es el Representante Legal), expedido por (Entidad u Organismo que Expide el Documento que Acredita la Representación Legal), debidamente autorizado por los Estatutos o según Acta de Junta Directiva No del, hago constar:</li> <li>Verificar que tiene reconocimiento de contenido y presentación personal por parte del Representante Legal ante Notario Público</li> <li>Verificar que los siguientes espacios quedan en blanco (en amarillo):</li> </ul> | Física  |

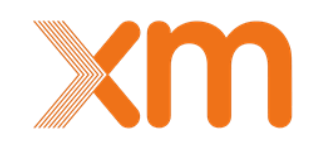

| Comerciales – ASIC –                                                                                                    | y/o Liquidador y Administrador d                                                                                                    | le Cuentas o                                                                                                    | de los C                                                                                                    | argos por Us                                                                                                    | o de                                                               |
|----------------------------------------------------------------------------------------------------|----------------------------------------------------------------------------------------------------|----------------------------------------------------------------------------------------------------|----------------------------------------------------------------------------------------------------|----------------------------------------------------------------------------------------------------|--------------------------------------------------------------------|
| as redes del Si                                                                                                    | istema de Interconectado I                                                                                                    | Nacional,                                                                                                    | cuyo                                                                                                    | vencimiento                                                                                                    | es                                                                 |
|                                                                                                    |                                                                                                    | , en                                                                                                    | su dom                                                                                                    | icilio de la ciu                                                                                                    | Idad                                                               |
| de Medellín, las siguie                                                                                                    | ntes sumas de dinero: Por conce                                                                                                    | pto de CAP                                                                                                    | ITAL:                                                                                                    |                                                                                                    |                                                                    |
|                                                                                                    |                                                                                                    |                                                                                                    |                                                                                                    |                                                                                                    |                                                                    |
|                                                                                                    |                                                                                                    |                                                                                                    |                                                                                                    |                                                                                                    |                                                                    |
|                                                                                                    | pesos (\$                                                                                                    | ).                                                                                                    | Y por                                                                                                    | concepto                                                                                                    | de                                                                 |
|                                                                                                    |                                                                                                    |                                                                                                    |                                                                                                    |                                                                                                    |                                                                    |
|                                                                                                    |                                                                                                    |                                                                                                    |                                                                                                    |                                                                                                    |                                                                    |
|                                                                                                    |                                                                                                    | pesos (\$_                                                                                                    |                                                                                                    |                                                                                                    | ).                                                                 |
| SEGUNDO. Sobre la<br>bagará intereses mor                                                                                                    | suma adeudada por concepto de<br>atorios a la tasa máxima legal,<br>en que dicho monto sea pagado d                                                                                                    | e Capital, <b>El</b><br>desde la fi                                                                                                    | L <b>DEUD</b><br>echa de                                                                                                | OR reconoce<br>vencimiento                                                                                                    | erá y<br>del                                                       |
| SEGUNDO. Sobre la<br>pagará intereses mor<br>Pagaré, y hasta el día<br>TERCERO. Se entien<br>constituir a EL DEUE<br>ocasione la ejecución                                                                                                    | suma adeudada por concepto de<br>atorios a la tasa máxima legal,<br>en que dicho monto sea pagado e<br>de excusado el requerimiento ju<br><b>DOR</b> en mora. <b>EL DEUDOR</b> as<br>y cobro de este Pagaré. En caso                                                                                                    | e Capital, <b>El</b><br>desde la fi<br>efectivamen<br>dicial o extr<br>ume la tota<br>o de cobro j                                                                                | L DEUD<br>echa de<br>te.<br>ajudicia<br>liidad di                                                                       | OR reconoce<br>e vencimiento<br>I para efectos<br>e los gastos<br>serán a cargo                                                                                 | eráy<br>del<br>s de<br>que<br>o de                                 |
| SEGUNDO. Sobre la<br>pagará intereses mor<br>Pagaré, y hasta el día<br>TERCERO. Se entien<br>constituir a EL DEUE<br>ocasione la ejecución<br>EL DEUDOR las suma                                                                                           | suma adeudada por concepto de<br>atorios a la tasa máxima legal,<br>en que dicho monto sea pagado e<br>de excusado el requerimiento ju<br><b>DOR</b> en mora. <b>EL DEUDOR</b> as<br>y cobro de este Pagaré. En case<br>as que determine el juez competer                                                                                                    | e Capital, <b>El</b><br>desde la fi<br>efectivamen<br>dicial o extr<br>ume la tota<br>o de cobro j<br>nte por costa                                                               | L DEUD<br>echa de<br>te.<br>ajudicia<br>liidad de<br>judicial,<br>as y gas                                              | OR reconoce<br>e vencimiento<br>I para efectos<br>e los gastos<br>serán a cargo<br>tos del proces                                                               | eráy<br>del<br>s de<br>que<br>o de<br>so.                          |
| SEGUNDO. Sobre la<br>pagará intereses mor<br>Pagaré, y hasta el día<br>TERCERO. Se entien<br>constituir a EL DEUE<br>ocasione la ejecución<br>EL DEUDOR las suma<br>CUARTO. EL DEUDO                                                                       | suma adeudada por concepto de<br>atorios a la tasa máxima legal,<br>en que dicho monto sea pagado e<br>de excusado el requerimiento ju<br><b>DOR</b> en mora. <b>EL DEUDOR</b> as<br>y cobro de este Pagaré. En caso<br>as que determine el juez competer<br><b>R</b> pagará el impuesto de timbre d                                                                                                    | e Capital, <b>E</b> l<br>desde la fi<br>efectivamen<br>dicial o extr<br>ume la tota<br>o de cobro j<br>nte por costa                                                              | L DEUD<br>echa de<br>te.<br>ajudicia<br>lidad de<br>judicial,<br>as y gas<br>o dispue                                   | OR reconoce<br>e vencimiento<br>I para efectos<br>e los gastos<br>serán a cargo<br>tos del proces<br>esto en el Artí                                            | ráy<br>del<br>s de<br>que<br>o de<br>so.<br>culo                   |
| SEGUNDO. Sobre la<br>pagará intereses mor<br>Pagaré, y hasta el día<br>TERCERO. Se entien<br>constituir a EL DEUE<br>ocasione la ejecución<br>EL DEUDOR las suma<br>CUARTO. EL DEUDO<br>519 del Estatuto Tribu                                             | suma adeudada por concepto de<br>atorios a la tasa máxima legal,<br>en que dicho monto sea pagado e<br>de excusado el requerimiento ju<br>DOR en mora. EL DEUDOR as<br>y cobro de este Pagaré. En caso<br>as que determine el juez competer<br>R pagará el impuesto de timbre o<br>itario. El presente Pagaré causa                                                                                            | e Capital, <b>E</b> l<br>desde la fi<br>efectivamen<br>dicial o extr<br>ume la tota<br>o de cobro j<br>nte por costa<br>conforme a l<br>impuesto d                                | L DEUD<br>echa de<br>te.<br>ajudicia<br>liidad de<br>judicial,<br>as y gas<br>o dispue<br>e Timbr                       | OR reconoce<br>e vencimiento<br>I para efectos<br>e los gastos<br>serán a cargo<br>tos del proces<br>esto en el Artí<br>e en el mom                             | ráy<br>del<br>s de<br>que<br>so de<br>so.<br>culo<br>ento          |
| SEGUNDO. Sobre la<br>pagará intereses mor<br>Pagaré, y hasta el día<br>TERCERO. Se entien<br>constituir a EL DEUE<br>ocasione la ejecución<br>EL DEUDOR las suma<br>CUARTO. EL DEUDO<br>519 del Estatuto Tribu<br>que se diligencie para                   | suma adeudada por concepto de<br>atorios a la tasa máxima legal,<br>en que dicho monto sea pagado e<br>de excusado el requerimiento ju<br><b>DOR</b> en mora. <b>EL DEUDOR</b> as<br>y cobro de este Pagaré. En caso<br>as que determine el juez competer<br><b>R</b> pagará el impuesto de timbre o<br>itario. El presente Pagaré causa<br>hacer efectiva la acción de cobro                                  | e Capital, <b>E</b> l<br>desde la fi<br>efectivameni<br>dicial o extr<br>ume la tota<br>o de cobro j<br>nte por costa<br>conforme a l<br>impuesto d<br>con cargo a                | L DEUD<br>echa de<br>te.<br>rajudicia<br>lidad di<br>judicial,<br>as y gas<br>o dispue<br>e Timbr<br>EL DE              | OR reconoce<br>e vencimiento<br>I para efectos<br>e los gastos<br>serán a cargo<br>tos del proces<br>esto en el Artí<br>e en el momo<br>JDOR.                   | erá y<br>del<br>s de<br>que<br>so de<br>so.<br>culo<br>ento        |
| SEGUNDO. Sobre la<br>pagará intereses mor<br>Pagaré, y hasta el día<br>TERCERO. Se entien<br>constituir a EL DEUE<br>ocasione la ejecución<br>EL DEUDOR las suma<br>CUARTO. EL DEUDO<br>519 del Estatuto Tribu<br>que se diligencie para<br>Este Pagaré No | suma adeudada por concepto de<br>atorios a la tasa máxima legal,<br>en que dicho monto sea pagado e<br>de excusado el requerimiento ju<br><b>DOR</b> en mora. <b>EL DEUDOR</b> as<br>y cobro de este Pagaré. En caso<br>s que determine el juez competer<br><b>R</b> pagará el impuesto de timbre o<br>itario. El presente Pagaré causa<br>hacer efectiva la acción de cobro<br>, se diligencia de conformidad | e Capital, <b>E</b> l<br>desde la f<br>efectivamen<br>dicial o extr<br>ume la tota<br>o de cobro j<br>nte por costa<br>conforme a l<br>impuesto d<br>con cargo a<br>d con la cart | L DEUD<br>echa de<br>te.<br>ajudicia<br>liidad de<br>judicial,<br>as y gas<br>o dispue<br>e Timbr<br>EL DE<br>ta de ins | OR reconoce<br>e vencimiento<br>I para efectos<br>e los gastos<br>serán a cargo<br>tos del proces<br>esto en el Artí<br>e en el momo<br>JDOR.<br>strucciones ar | erá y<br>del<br>s de<br>que<br>o de<br>so.<br>culo<br>ento<br>nexa |

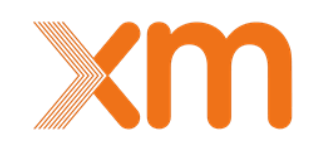

| Documento | Verificación del documento                                                                                                    | Entrega |
|-----------|----------------------------------------------------------------------------------------------------|---------|
|           | Verificar que los siguientes campos quedan diligenciados (en verde):                                                                                                  |         |
|           |                                                                                                    |         |
|           | PAGARE No. <u>(Debe ser el mismo número que el de la Carta de Instrucciones),</u> a la                                                                                |         |
|           | orden de XM Compañia de Expertos en Mercados S.A. E.S.P.                                                                                                    |         |
|           |                                                                                                    |         |
|           | (Nombre completo de la sociedad) identificado con NIT numero (Numero del NIT) quien en                                                                                |         |
|           | adelante se llamara EL DEUDOR, representada legalmente por (Nombre del Representante                                                                                  |         |
|           | Legal), identificado con la cedula de <u>(Ciudadania o Extranjeria)</u> numero <u>(Numero de</u>                                                                      |         |
|           | Documentoj, expedida en <u>(Lugar de Expedición del Documentoj</u> , calidad que acredito con                                                                         |         |
|           | <u>Upocumento con que Acredita que es el Representante Legal)</u> , expedido por <u>(Entidad u</u>                                                                    |         |
|           | Organismo que explue el Documento que Acredita la Representación Legal) de (Cludad o<br>Municipio dende se Explide el Documento que Acredite la Denrecentación Legal) |         |
|           | debidamente autorizado por los Estatutos o sogún Asta do Junta Directiva No.                                                                                          |         |
|           | de la de la de la de la de la de la de Julia Directiva No de                                                                                                    |         |
|           |                                                                                                    |         |
|           |                                                                                                    |         |
|           | CUARTO. EL DEUDOR pagara el impuesto de timbre conforme a lo dispuesto en el Artículo                                                                                 |         |
|           | sus se diligencia para baser efectiva la sesión de cabra con carro a El DEUDOD                                                                                        |         |
|           | que se diligencie para hacel electiva la accion de conformidad con la carte de instrucciones aneva                                                                    |         |
|           | al Pagaré el día de de de                                                                                                    |         |
|           |                                                                                                    |         |
|           | EL DEUDOR                                                                                                    |         |
|           |                                                                                                    |         |
|           |                                                                                                    |         |
|           | (Nombre dei Representante Legal)                                                                                                    |         |
|           | Cédula de ( <u>Ciudadanía o Extranjería</u> ) número ( <u>Número de Documento</u> ) de ( <u>Lugar de</u>                                                              |         |
|           | Expedición del Documento)                                                                                                    |         |
|           | Representante Legal                                                                                                    |         |
|           | (Nombre del Agente)                                                                                                    |         |
|           |                                                                                                    |         |

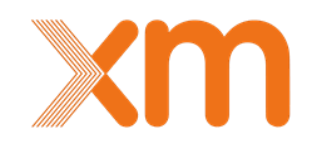

| Documento                                                                                                    | Verificación del documento                                                                                                    | Entrega |
|----------------------------------------------------------------------------------------------------|----------------------------------------------------------------------------------------------------|---------|
|                                                                                                    | Verificar que todo el documento está escrito digitalmente (nada a mano)                                                                                                    |         |
| Se requieren 4 cartas de instrucción:<br>Carta de Instrucciones 1<br>Carta de Instrucciones 2<br>Carta de Instrucciones 3<br>Carta de Instrucciones 4 | <ul> <li>Verificar Nombre de la empresa</li> <li>Verificar Nit del agente esté correcto</li> <li>Verificar Nombre RL y cedula correctamente</li> <li>Verificar Nit XM este correcto: 900.042.857-7</li> <li>Verificar que firme el RL agente</li> <li>Verificar el número del documento que da la facultad al representante legal para firmar el pagaré.<br/>Este debe coincidir con el Certificado de existencia y representación legal o Acta en la que conste la correspondiente autorización de la asamblea de accionistas, de la Junta de Socios o de la Junta Directiva, según corresponda</li> </ul>                                                                                                    |         |
|                                                                                                    | CARTA DE INSTRUCCIONES ANEXA AL PAGARÉ No. ( <u>No. Pagaré)</u>                                                                                                    |         |
|                                                                                                    | (Nombre completo de la sociedad) identificado con NIT (Número del NIT) quien en adelante se llamará EL <b>DEUDOR</b> , representada legalmente por (Nombre del Representante Legal), identificado con la cédula de ( <u>Ciudadanía o Extranjería</u> ) número ( <u>Número de Documento</u> ), expedida en ( <u>Lugar de Expedición del Documento</u> ), calidad que acredito con ( <u>Documento con que Acredita que es el Representante Legal</u> ), expedido por ( <u>Entidad u Organismo que Expide el Documento que Acredita la Representación Legal</u> ) de ( <u>Ciudad o Municipio donde se Expide el Documento que Acredita la Representación Legal</u> ), debidamente autorizado por los Estatutos o según Acta de Junta Directiva No del de de de de Administrador del Sistema de Intercambios Comerciales –ASIC- y de Liquidador y | Física  |
|                                                                                                    | <ul> <li>Administrador de cuentas de los cargos por uso de las redes del Sistema Interconectado<br/>Nacional –LAC-, para que haciendo uso de las facultades conferidas por el Artículo 622 del<br/>Código de Comercio, llene los espacios en blanco en el Pagaré No. (<u>Número del Pagaré a</u><br/><u>que corresponde</u>) adjunto, que hemos otorgado a su favor, para lo cual deberá ceñirse a las<br/>siguientes instrucciones:</li> <li>Verificar que tiene reconocimiento de contenido y presentación personal por parte del<br/>Representante Legal ante Notario Público<br/>Verificar que todos los campos quedan diligenciados.</li> <li>Verificar que la fecha del numeral 4 es la miema a la fecha del numeral 5</li> </ul>                                                                                                    |         |

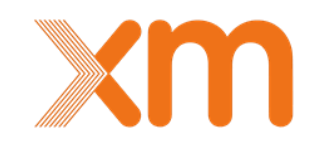

| Documento | Verificación del documento                                                                                                    | Entrega |
|-----------|----------------------------------------------------------------------------------------------------|---------|
|           | <ol> <li>El pagaré será exigible A LA VISTA o en la fecha que establezca XM Compañía de Expertos en Mercados S.A. ESP y para su cobro no necesitará su presentación a la fecha de vencimiento, ni notificación por parte del tenedor <u>del mismo</u>.</li> <li>No obstante, la Carta de Instrucciones se ha otorgado y entregado el día <u>de</u> <u>de</u> (Fecha en que se elaboró), la fecha de creación del Pagaré será la incluida por XM Compañía de Expertos en Mercados S.A. ESP y corresponderá al día en que sean llenados los espacios en blanco por parte de XM.</li> <li>El Pagaré será devuelto al DEUDOR, cuando hayan transcurrido al menos seis (6) meses desde su retiro del Mercado de Energía Mayorista y se encuentre a paz y salvo.</li> </ol> |         |
|           | Para constancia se firma a los <mark>(Número del Día) días del mes de (Mes) del año (Año)</mark>                                                                                                    |         |
|           | <ul> <li>Verificar que todo el documento está escrito digitalmente (nada a mano)</li> <li>Verificar que el número de pagaré coincide en los siguientes campos (en verde):</li> </ul>                                                                                                    |         |

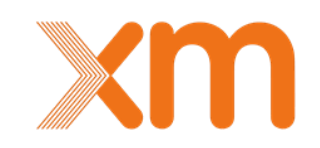

| Documento                                       | Verificación del documento                                                                                                    | Entrega                               |
|-------------------------------------------------|----------------------------------------------------------------------------------------------------|---------------------------------------|
|                                                 | CARTA DE INSTRUCCIONES ANEXA AL PAGARÉ No. ( <u>No. Pagaré)</u>                                                                                                    |                                       |
|                                                 | (Nombre completo de la sociedad) identificado con NIT (Número del NIT) quien en adelante se llamará EL <b>DEUDOR</b> , representada legalmente por (Nombre del Representante Legal), identificado con la cédula de (Ciudadanía o Extranjería) número (Número de Documento), expedida en (Lugar de Expedición del Documento), calidad que acredito con (Documento con que Acredita que es el Representante Legal), expedido por (Entidad u Organismo que Expide el Documento que Acredita la Representación Legal) de (Ciudad o Municipio donde se Expide el Documento que Acredita la Representación Legal), debidamente autorizado por los Estatutos o según Acta de Junta Directiva No del de de de; Autorizo a XM Compañía de Expertos en Mercados S.A. ESP, en su calidad de Administrador del Sistema de Intercambios Comerciales –ASIC- y de Liquidador y Administrador de cuentas de los cargos por uso de las redes del Sistema Interconectado Nacional –LAC-, para que haciendo uso de las facultades conferidas por el Artículo 622 del Código de Comercio, llene los espacios en blanco en el Pagaré No. (Número del Pagaré a que corresponde) adjunto, que hemos otorgado a su favor, para lo cual deberá ceñirse a las |                                       |
| Carta Registro Cuenta Agente SIC-011<br>notaria | <ul> <li>Verificar Nombre de la empresa</li> <li>Verificar Nit del agente esté correcto</li> <li>Verificar nombre RL y cedula correctamente</li> <li>Verificar Nit XM este correcto: 900.042.857-7</li> <li>Verificar que firme el RL agente</li> <li>Verificar que tiene reconocimiento de contenido y<br/>presentación personal por parte del Representante Legal ante Notario Público o que es entregado<br/>con Firma digital (validada por una entidad certificadora)</li> <li>Verificar que es entregado físicamente o con Firma digital (validada por una entidad certificadora) a<br/>través de correo electrónico</li> </ul>                                                                                                    | Física o con firma<br>digital         |
| Certificación del banco de la cuenta bancaria   | <ul> <li>Verificar que es emitida por la entidad bancaria</li> <li>Verificar Nombre de la empresa</li> <li>Verificar Nit del agente este correcto</li> </ul>                                                                                                    | Física o digital sin firma<br>digital |

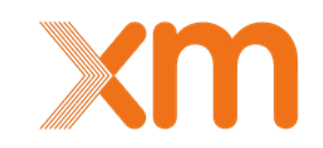

| Documento                                                                                                    | Verificación del documento                                                                                                    | Entrega                               |
|----------------------------------------------------------------------------------------------------|----------------------------------------------------------------------------------------------------|---------------------------------------|
| Resolución CREG 174 de 2013                                                                                                    | <ul> <li>Verificar nombre de la empresa</li> <li>Verificar Nit del agente esté correcto</li> <li>Verificar nombre Representante Legal y CC correcta</li> <li>Verificar que firme el RL agente</li> </ul>                                                                                                    | Física o con firma<br>digital         |
| Formato DIAN 000001                                                                                                    | <ul> <li>Verificar nombre de la empresa</li> <li>Verificar que los campos están correctamente diligenciados</li> <li>Verificar Nit del agente esté correcto</li> <li>Verificar nombre Representante Legal y CC correcta</li> <li>Verificar que firme el RL agente</li> </ul>                                                                                                    | Física o con firma<br>digital         |
| SIC 079: Declaración juramentada situación de control.                                                                                | El formato se descarga desde CONECTADOS                                                                                                    | Física o con firma<br>digital         |
| Contrato de representación de plantas y/o<br>unidades conectadas al SIN<br>o Carta certificación con fecha de entrada del<br>proyecto | <ul> <li>Si el agente ya está conectado al SIN: Contrato de representación de plantas y/o unidades conectadas al SIN</li> <li>Si el agente no está conectado al SIN: Carta certificación firmada por representante legal con fecha de entrada del proyecto y concepto de conexión de la UPME</li> <li>Verificar nombre de la empresa</li> <li>Verificar Nit del agente esté correcto</li> </ul> | Física o digital sin firma<br>digital |
| Concepto de Conexión UPME                                                                                                    | <ul> <li>Verificar nombre de la empresa</li> <li>Verificar Nit del agente esté correcto</li> </ul>                                                                                                    | Física o digital sin firma<br>digital |
| Registro Único Tributario (RUT) y/o carta<br>donde informen el tipo de contribuyente<br>(Autorretenedor).                             | <ul> <li>Verificar nombre de la empresa</li> <li>Verificar Nit del agente esté correcto</li> </ul>                                                                                                    | Física o digital sin firma<br>digital |
| No<br>Autorización_Publicar_Información_Contratos<br>(opcional)                                                                       | Es opcional<br>Verificar nombre de la empresa<br>Verificar Nit del agente esté correcto<br>Verificar que firme el RL                                                                                                    | Física o digital sin firma<br>digital |
| SIC020<br>• Representante Legal                                                                                                    | <ul> <li>El formato se descarga desde CONECTADOS</li> <li>Verificar nombre de la empresa</li> <li>Verificar Nit</li> <li>Verificar que firme el RL</li> </ul>                                                                                                    | Física o con firma<br>digital         |

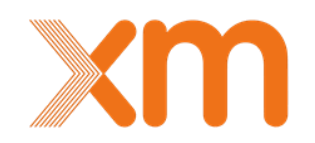

| Documento                                                                                                | Verificación del documento                                                                                                    | Entrega                       |
|----------------------------------------------------------------------------------------------------|----------------------------------------------------------------------------------------------------|-------------------------------|
| SIC020<br>• Persona autorizada para recibir la<br>Facturación                                            | <ul> <li>El formato se descarga desde CONECTADOS</li> <li>Verificar nombre de la empresa</li> <li>Verificar Nit</li> <li>Verificar que firme el RL</li> </ul>                                                                                                    | Física o con firma<br>digital |
| Minuta para otorgar poder para Rol firmante<br>de Actualización de Información de Agentes y<br>Contactos | <ul> <li>Verificar que el nombre de la empresa está correcto</li> <li>Verificar que el Nit agente está correcto</li> <li>Verificar que el nombre del RL está correcto</li> <li>Verificar que Firme el RL agente</li> <li>Verificar que tiene reconocimiento de contenido y<br/>presentación personal por parte del Representante Legal ante Notario Público o que es entregado<br/>con Firma digital (validada por una entidad certificadora)</li> <li>Verificar que es entregado físicamente o con Firma digital (validada por una entidad certificadora) a<br/>través de correo electrónico</li> </ul> | Física o con firma<br>digital |
| Minuta para otorgar poder para Rol firmante<br>de fronteras comerciales                                  | <ul> <li>Verificar que el nombre de la empresa está correcto</li> <li>Verificar que el Nit agente está correcto</li> <li>Verificar que el nombre del RL está correcto</li> <li>Verificar que firme el RL agente</li> <li>Verificar que tiene reconocimiento de contenido y<br/>presentación personal por parte del Representante Legal ante Notario Público o que es entregado<br/>con Firma digital (validada por una entidad certificadora)</li> <li>Verificar que es entregado físicamente o con Firma digital (validada por una entidad certificadora) a<br/>través de correo electrónico</li> </ul> | Física o con firma<br>digital |

Cualquier inquietud o aclaración por favor dirigirse a nuestra línea de atención 317 29 29, opción 1, de Medellín o remitirla por correo electrónico a la dirección info@xm.com.co